## Student Guide: Drop a Class

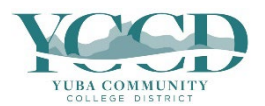

## 1. Log in to Self-Service and click on Student Planning.

|   | Here you can view your latest statement and make a payment online.                                                     | Here you can access financial aid data, forms, etc.                                                                              |
|---|----------------------------------------------------------------------------------------------------|----------------------------------------------------------------------------------------------------|
| • | Tax Information<br>Here you can change your consent for e-delivery of tax information.                                 | Employee<br>Here you can view your tax form consents, earnings statements, banking<br>information, timecards and leave balances. |
| * | Student Planning<br>Here you can search for courses, plan your terms, and schedule & register your<br>course sections. | Course Search<br>Here you can view and search the course catalog.                                                                |
|   | Grades                                                                                                    | Graduation Overview                                                                                                    |

## 2. Click on Go to Plan & Schedule.

| Steps to Getting Started There are many options to help you plan your courses and earn your degree. Here are 2 steps to get you started: |                                                                                                    |                                                                                                    |  |  |  |
|----------------------------------------------------------------------------------------------------|----------------------------------------------------------------------------------------------------|----------------------------------------------------------------------------------------------------|--|--|--|
| 1                                                                                                    | View Your Progress Start by going to My Progress to see your academic progress in your degree and search for courses. Go to My Progress | 2<br>Plan your Degree & Register for Classes<br>Next, take a look at your plan to see what you've accomplished and register your remaining classes<br>toward your degree.<br>Go to Plan & Schedule |  |  |  |

3. Click on **Drop** for the class you wish to drop.

| ▼ Filter Sections     □ Sa                                                    | ve to iCal | 🔒 Print |               |     |               |   |
|-------------------------------------------------------------------------------|------------|---------|---------------|-----|---------------|---|
| ART-12A-M4820: Ceramics                                                       | <b>^</b>   | Sun     | Mon           | Tue | Wed           |   |
| ✓ Registered, but not started                                                 | 11am       |         |               |     |               |   |
| Credits: 3 Credits                                                            | 12pm       |         | ART-12A-M4820 |     | ART-12A-M4820 | 1 |
| Grading: Graded<br>Instructor: Adams, Stephanie S.<br>8/15/2022 to 12/16/2022 | 1pm        |         | ART-12A-M4820 |     | ART-12A-M4820 |   |
| V Meeting Information                                                         | 2pm        |         |               |     |               |   |
| Drop                                                                          | 3pm        |         |               |     |               |   |
|                                                                               | 4pm        |         |               |     |               | - |

4. Click **Update** to confirm.

| Register and Drop Sections<br>You have elected to drop: ART-12A-M4820 (3 Credits) |        |  |  |
|-----------------------------------------------------------------------------------|--------|--|--|
|                                                                                   |        |  |  |
| i 🗸 ART-12A-M4820 (3 Credits)                                                     |        |  |  |
| Cancel                                                                            |        |  |  |
| Cancel                                                                            | Opdate |  |  |